## 電話番号の変更 電話番号の変更 「口座情報」⇒「お客様情報」⇒ 登録情報照会」⇒「登録内容確認」を選択してください。 **3**北洋証券 D ログアウト 北洋証券オンラインサービス ① 口座情報 **î** 🔊 取引 局資産状況 👛 入出金 お客様情報 > 登録情報照会 ▶ Eメール通知サービス お知らせ照会 メッセージ照会 ▶ 取引報告書等電子交付サービス照会 ℡ 目論見書照会 > 目論見書交付履歴 閉じる お客様情報 登録情報照会 6 各種サービス関連 ▼ お客様情報 ▼パスワード変更 ▼口座関連 ▼ 電子交付サービス利用状況 ▼秘密の質問・回答 ▼Eメール通知サービス ▼ご投資方針・目的・ご投資経験等 お客様情報 「登録内容確認」を お客様情報を確認する場合は、「登録内容確認」ボタンを押してください。 登録内容確認 クリックしてください。 部店コード-ロ座番号 お客様情報 登録情報照会 パスワード -入力-この先は、お客様の重要な情報を表示する為、パスワード認証が必要になります。 「取引パスワード」を入力し「認証」ボタンを押してください。 「取引パスワード」を 入力のうえ、「認証」 取引パスワード 取引 m ボタンをクリックして □ パスワードを表示する ください。 R >

| お客様情報 登録情報照会<br>登録情報照会                                       | È                                               | Ø                                                                 |                                                          | がよい              |
|--------------------------------------------------------------|-------------------------------------------------|-------------------------------------------------------------------|----------------------------------------------------------|------------------|
| <ul> <li>◆お名前・ご住所等</li> <li>◆ご世帯主</li> <li>◆内部者情報</li> </ul> | <ul> <li>✓ お電話番号</li> <li>✓ 金融機関口座情報</li> </ul> | <ul> <li>✓ ご職業・お勤め先(または経営会社)</li> <li>✓ 配当金・利金・分配金受取方法</li> </ul> |                                                          | は、ならら            |
| お名前・ご住所等                                                     |                                                 |                                                                   |                                                          |                  |
| お電話番号                                                        |                                                 | 変更    ◆                                                           | お電話番号の「変更」<br>                                           |                  |
| お電話番号                                                        | 090-XXXX-XXXX                                   |                                                                   |                                                          |                  |
| 携帯電話番号                                                       | 090-XXXX-XXXX                                   |                                                                   |                                                          |                  |
| お客様情報 登録情報照会<br>お電話番号変更<br>お電話番号変更内:                         | - 入力-<br>容                                      | 1 ▶2 ▶3 0                                                         |                                                          | 王士を              |
| お電話番号(半角数字)                                                  | 000 - 0000                                      | - 0000                                                            |                                                          |                  |
| 携帯電話番号(半角数字)                                                 | 000 - 0000                                      | - 0000                                                            | 該当する電話番号を入                                               |                  |
|                                                              |                                                 |                                                                   | <i>しを</i> りりゅうしてくた<br>さい。                                | ÷.               |
| お客様情報 登録情報照会<br>お電話番号変更                                      | ÷<br>〔-確認-                                      | 1 > 2 > 3 ?                                                       |                                                          | <b>♦</b>         |
| お電話番号変更内容                                                    | 容                                               |                                                                   |                                                          | ľ                |
| お電話番号                                                        | 000-0000-0000                                   |                                                                   |                                                          |                  |
| 携帯電話番号 取引パスワー                                                | 000-0000-0000<br>・F 取引パスワード<br>ロパスワードを表示する      |                                                                   | 「 <b>取引パスワード」</b> を<br>入力のうえ、「変更」<br>ボタンをクリックして<br>ください。 |                  |
| <                                                            | 入力画面へ戻る                                         | 変更 >                                                              |                                                          |                  |
|                                                              |                                                 |                                                                   |                                                          | 2 (C. 24-148-24) |

| お客様情報 登録情報照会<br>お電話番号変更 | ·<br>-受付-     | 1 2 3 |
|-------------------------|---------------|-------|
| お電話番号変更内                | <u>ጅ</u>      |       |
| お電話番号                   | 000-0000-0000 |       |
| 携带電話番号                  | 000-0000-0000 |       |
|                         | 登録情報照会へ       |       |
|                         | 豆球情報版云八       |       |

## はじめに・ログイン